## **MyScholarShop**

How to view order information

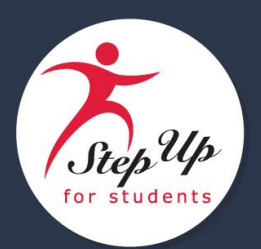

This guide provides steps to view any updates provided by the vendor(s) for your order(s) in MyScholarShop.

- 1. Access MyScholarShop from your EMA portal.
- 2. Open your requests by selecting the "Your requests" tab or "See all" under Recent requests:

| <b>2€IM</b> Guided Buying                                                                                                    |                                                                                                    |
|----------------------------------------------------------------------------------------------------|----------------------------------------------------------------------------------------------------|
| Image: Star Services Find goods and services   Image: Star Services Image: Star Services   Image: Star Services Image: Star Services   Image: Star Services Image: Star Services   Image: Star Services Image: Star Services   Image: Star Services Image: Star Services   Image: Star Services Image: Star Services | Education Market Assistant                                                                              |
| New<br>IMPORTANT:<br>Before placing an order, please make sure the ship to address indicated on the Checkout screen is your<br>current physical address. Any costs associated with shipments sent to an incorrect address will be the<br>Learn more                                                                  | Recent requests   PR2156 Ordered   ERASER CAP RED 12/PK   \$0.17 USD   Requested 0 days ago   See all > |

- 3. If you do not see the desired request, update the filters at the top of the screen and click on the magnifying glass icon to find the desired request.
- 4. Click on the Purchase Order number to view details for that order. There will be a separate Purchase Order listed for each vendor included in the request.

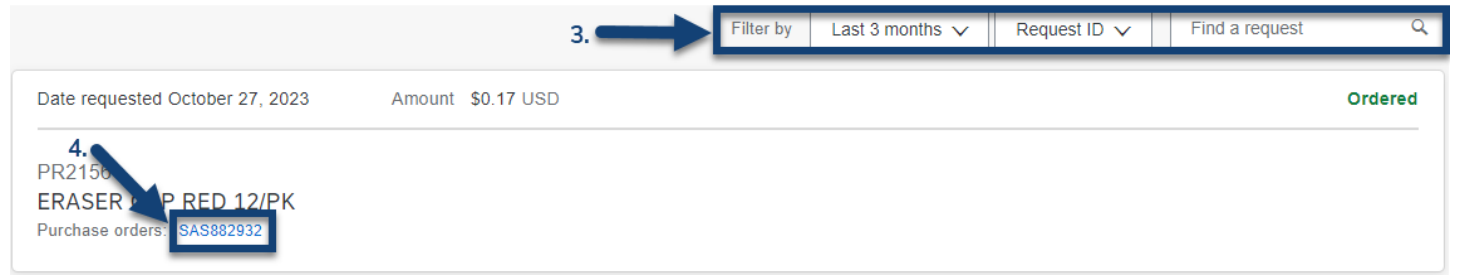

5. The top of the screen will display the status of the order, including whether the vendor has confirmed the order and if provided whether the item has shipped. **NOTE:** Not all vendors provide shipping information. Shipped

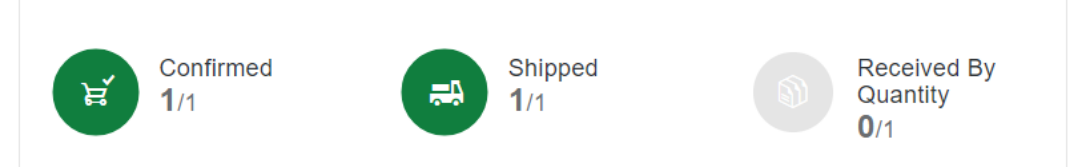

Estimated delivery Wednesday November 1

6. Further down on the page, you will see a section for "Related documents". You can click on the applicable Document ID to open and view additional information related to the Order Confirmation and Shipping Information.

| Related documents |                      |                          |          |  |
|-------------------|----------------------|--------------------------|----------|--|
| Document ID       | Document type 🗸 🗸    | Date created 🛛 🕹         | Status 🗸 |  |
| ASN27             | Advanced Ship Notice | October 27, 2023 4:44 PM | Added    |  |
| OC581             | Order Confirmation   | October 27, 2023 4:41 PM | Added    |  |
| 2 records         |                      |                          |          |  |

7. The "Confirmation notice" will display the number of Items in the order that the vendor has confirmed or rejected.

| Confirmation notice                                |              |                |               |                  |              |      | × |
|----------------------------------------------------|--------------|----------------|---------------|------------------|--------------|------|---|
| Expected delivery date Wednesday, November 1, 2023 |              |                |               |                  |              |      |   |
| ID                                                 | CONF88293    | 32             |               |                  |              |      |   |
| Expected ship date                                 | Monday, Oc   | tober 30, 2023 |               |                  |              |      |   |
| Last updated                                       | Friday, Octo | ber 27, 2023   |               |                  |              |      |   |
| Items                                              |              |                |               |                  |              |      |   |
| Name                                               |              | Confirmed Qty. | Rejected Qty. | Backordered Qty. | Ordered Qty. | Unit |   |
| ERASER CAP RED 12                                  | /PK          | 1              | 0             | 0                | 1            | pack |   |
|                                                    |              |                |               |                  |              | Clos | e |

8. When included, the "Ship notice" includes information such as the Expected shipment date, Carrier, and Tracking number if it is available.

| Ship notice        |                             |              |              |      | ×   |
|--------------------|-----------------------------|--------------|--------------|------|-----|
| 🚙 Delivery date    | Wednesday, November 1, 2023 |              |              |      |     |
| ID                 | PS882932                    |              |              |      |     |
| Expected ship date | Monday, October 30, 2023    |              |              |      |     |
| Carrier            | FedEx                       |              |              |      |     |
| Tracking #         | 123456789                   |              |              |      |     |
| Last updated       | Friday, October 27, 2023    |              |              |      |     |
| Items              |                             |              |              |      |     |
| Name               |                             | Shipped Qty. | Ordered Qty. | Unit |     |
| ER/                | ASER CAP RED 12/PK          | 1            | 1            | pack |     |
|                    |                             |              |              | C    | ose |